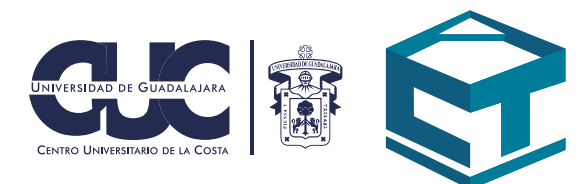

## Cuenta educativa de Google

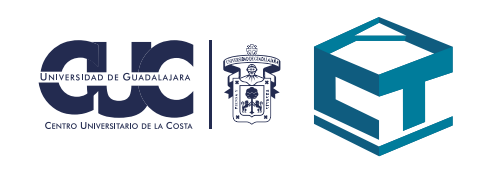

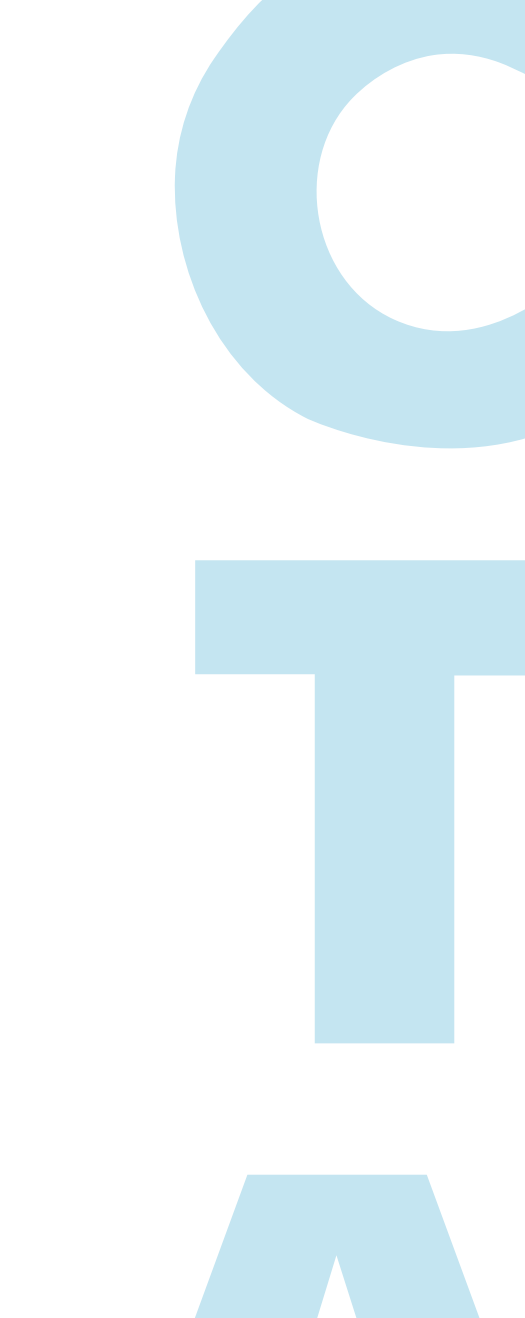

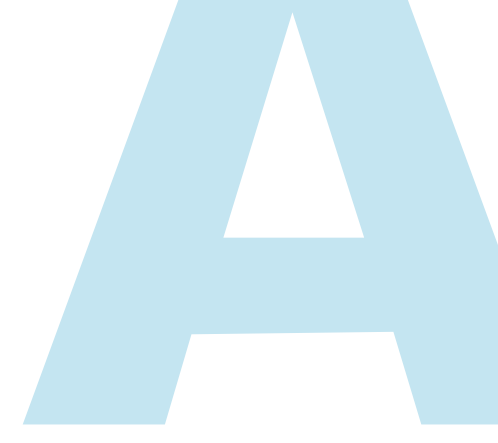

## CÓMO OBTENER LA CUENTA DE CORREO EDUCATIVA DE GOOGLE

1.Debes iniciar sesión en el portal de SIIAU con tu código de alumno y clave de acceso.

| (a)                             | Sistema Integral de Información y Adr<br>Módulo Esco                                                                           | ninistración Universitaria<br>I a r                                                                                                    | শ্বাহিন্    |
|---------------------------------|----------------------------------------------------------------------------------------------------|----------------------------------------------------------------------------------------------------|-------------|
|                                 | INGRESO AL SISTI                                                                                                    | EMA SIIAU-ESCOLAR                                                                                                    |             |
| AYUDA - Introduce tu            | a código y número de identificación personal (NIP) para poder ingresar a consultar tu inform                                   | ación. Al final oprime el botón de "Ingresar"                                                                                                    |             |
|                                 | Código:   Olv     NIP:   - Si ya cuentas con una d     Ingresar   Limpiar     Recuperación de NIP   - El personal administrati | idaste tu NIP o aún no lo tienes?<br>rección de correo electrónica registrada dentro de los datos<br>re el botón de "Recuperación de NIP".<br>NIP por correo electrónico deberás solicitar la actualización<br>ISIIAU en tu Centro Universitario o Sistema respectivo.<br>vo y profesores deben acudir con el coordinador de personal.<br>acudir a la Coordinación de Control Escolar. |             |
|                                 | Correo Google                                                                                                    | 2. Dirígete al apartado de cor<br>dministración Universitaria<br>o l a r                                                                                                    | reo Google. |
|                                 | NVEN.                                                                                                    | IDO AL SISTEMA SIIAU - ESCOLAR                                                                                                    |             |
| ► CURRICULA                     | i Conoce ta NSS (Númer                                                                                                    | o de Seguro Social)                                                                                                    |             |
| PRERREGISTRO REGISTRO SERVICIOS |                                                                                                    |                                                                                                    |             |

3. Si tu cuenta se ha generado te aparecerá la dirección de correo electrónico y contraseña o bien saldrá un botón que te indicará generar y se mostrarán los datos.

| <b>B</b>                                                                                                    | Sistema Integral de Información y Administración Universitaria<br>Módulo Escolar                                                                                                    | শ্বানি |
|----------------------------------------------------------------------------------------------------|----------------------------------------------------------------------------------------------------|--------|
| ALUMNOS<br>ACADÉMICA<br>CURRICULA<br>PRERREGISTRO<br>SERVICIOS<br>SOBRESALIENTE<br>Cambio Nip<br>Correo Congle<br>Correo Office365<br>Oferta<br>Orden De Pago<br>Orden De Pago Cive | Google Apps for Education     Tu eMail se generó correctamente     @alumnos.udg.mx     Tu contraseña temporal es:     La URL de acceso es:     http://gmail.com     Esta cuenta te da acceso a:     Google Meet, Google Classroom, Google Drive, Gmail, (cuenta oficial SIIAU ligado a clases) |        |
| INICIO   SALIR                                                                                                    |                                                                                                    |        |

4. Ve al portal de Google. Inicia sesión, y cambia tu contraseña.

| olgui | on co |
|-------|-------|
|       |       |
|       |       |
|       |       |
|       |       |
|       |       |
|       |       |
|       |       |
|       |       |
|       |       |
|       |       |

 $\mathbf{02}$